## 問題

ライセンスの有効期限を更新したい。(新しいライセンスコードがメールで届いた、ライセンスの有 効期限が近い・有効期限が切れていると製品起動時に表示されている)

## 対象製品

・アクティベーションマネージャー Ver2.2~

## 回答

ライセンスの有効期限を更新する場合はアクティベーションマネージャーにて新しいライセンスコードへ 入れ替える必要がございます。

ご契約者様に新しいライセンスコードが送付されているかご確認くださいませ。

## 作業手順

- アクティベーションマネージャーを起動します。
  Windows スタートメニュー > すべてのプログラム > KTS アクティベーション > アクティベーション > アクティベーションマネージャー
- 2、画面左側の[登録済み製品]からライセンスの有効期限を更新・変更する製品を選択してください。
- 3、『ツール-登録解除…(R)』をクリックして製品の登録を解除します。

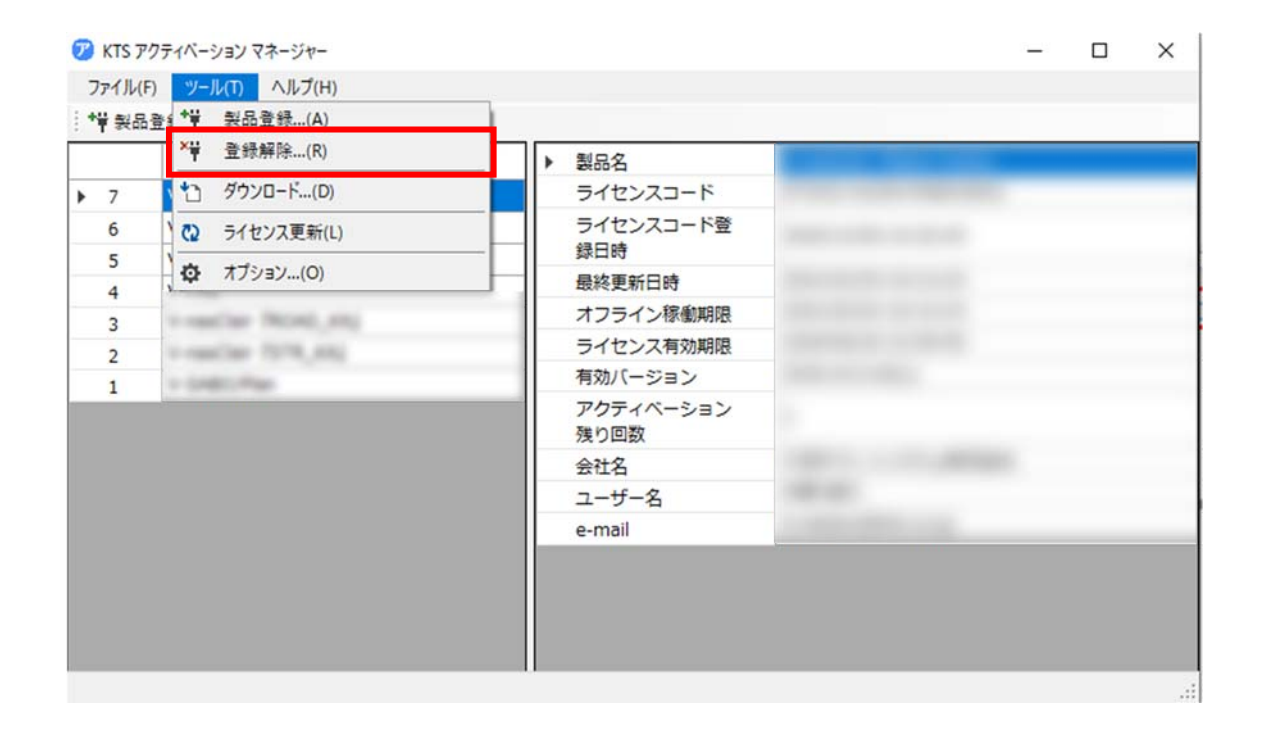

個人利用目的以外の利用、無断転載、複製を禁じます。 当社著作権について (<u>https://www.kts.co.jp/msg/cpyrighty.html</u>) Copyright (C) KAWADA TECHNOSYSYTEM CO.LTD. All Rights Reserved.

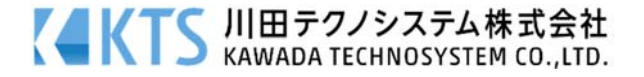

4、 メニューの『ツール-製品登録…(A)』もしくは[製品登録]ボタンを選択し実行してください。

| 7 KTS アクティベーション マネージャー                         |  | × |
|------------------------------------------------|--|---|
| $7\pi 4 \ln(F) = \gamma - \ln(T) - \ln n f(H)$ |  |   |
| : *草 製品登録 🎦 ダウンロード 🖏 ライセンス更新                   |  |   |

5、[製品登録:ダイアログ]で「ライセンスコード」などを入力し、登録してください。 ※ライセンスコードは、ご契約者様宛てにお送りしておりますメールの添付「CSV ファイル」に 記載しております。

| 製品登録         |                                      | Х |
|--------------|--------------------------------------|---|
| サーバー接続確認     |                                      |   |
| 使用許諾契約に同意し   | た製品のライセンスコードと下欄の項目を入力して[登録]を押してください。 |   |
| ライセンスコード:    |                                      |   |
| 会社名:         | 1077/12724520                        |   |
| 氏名:          | Monther to solid                     |   |
| e-mail:      | Man and a second                     |   |
| e-mail (※) : | Magnet of the later.                 |   |
| ※確認のためもう一度   | 入力してください。                            |   |
|              |                                      |   |
|              | キャンセル 登録                             |   |

登録が成功した場合、更新作業は終了となります。

[閉じる]ボタンで[製品登録:ダイアログ]を終了し、アクティベーションマネージャーの画面 右側のライセンス有効期限が更新されているかご確認ください。

個人利用目的以外の利用、無断転載、複製を禁じます。 当社著作権について (<u>https://www.kts.co.jp/msg/cpyrighty.html</u>) Copyright (C) KAWADA TECHNOSYSYTEM CO.LTD. All Rights Reserved.

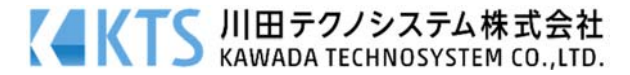